#### 入札説明書とパスワードの入手方法

#### 1 入札説明書(設計書、図面、単価抜き、工事(業務)概要書等)の入手方法について

(1) 一般競争入札案件

原則、かながわ電子入札共同システム(入札情報システム)に掲載しますので、そこから ダウンロードしてください。一部図面などで電子化が不可能な場合は、指定場所において閲 覧等してください。

(2) 指名競争入札案件(工事のみ)

工事別発注概要書、入札参加心得等については、かながわ電子入札共同システム(電子入 札システム)の指名通知書に添付して送付する方法とします。その他ファイル容量の大きい 入札説明書は、かながわ電子入札共同システム(入札情報システム)に掲載しますので、そ こからダウンロードしてください。一部図面などで電子化が不可能な場合は、直接お渡しし ますので、契約検査課にお越しください。

《注意》パスワードの設定について

かながわ電子入札共同システムに掲載する入札説明書は、パスワードを設定した上で圧 縮してあります。これは、不特定多数の方が詳細な入札説明書の閲覧することを制限するためです。

# <u>かながわ電子入札共同システムの調達案件の名称箇所をクリックしていただくと、「調達</u> <u>案件概要」が表示されますので、その下部に記載されたパスワードを使用し、解凍してくだ</u> さい。(詳細は4ページをご確認ください。)

また、解凍ソフトが必要な場合がありますが、インストールは自己負担・自己責任でお願いいたします。

## 2 入札説明書の配布イメージ

(1) 一般競争入札の場合

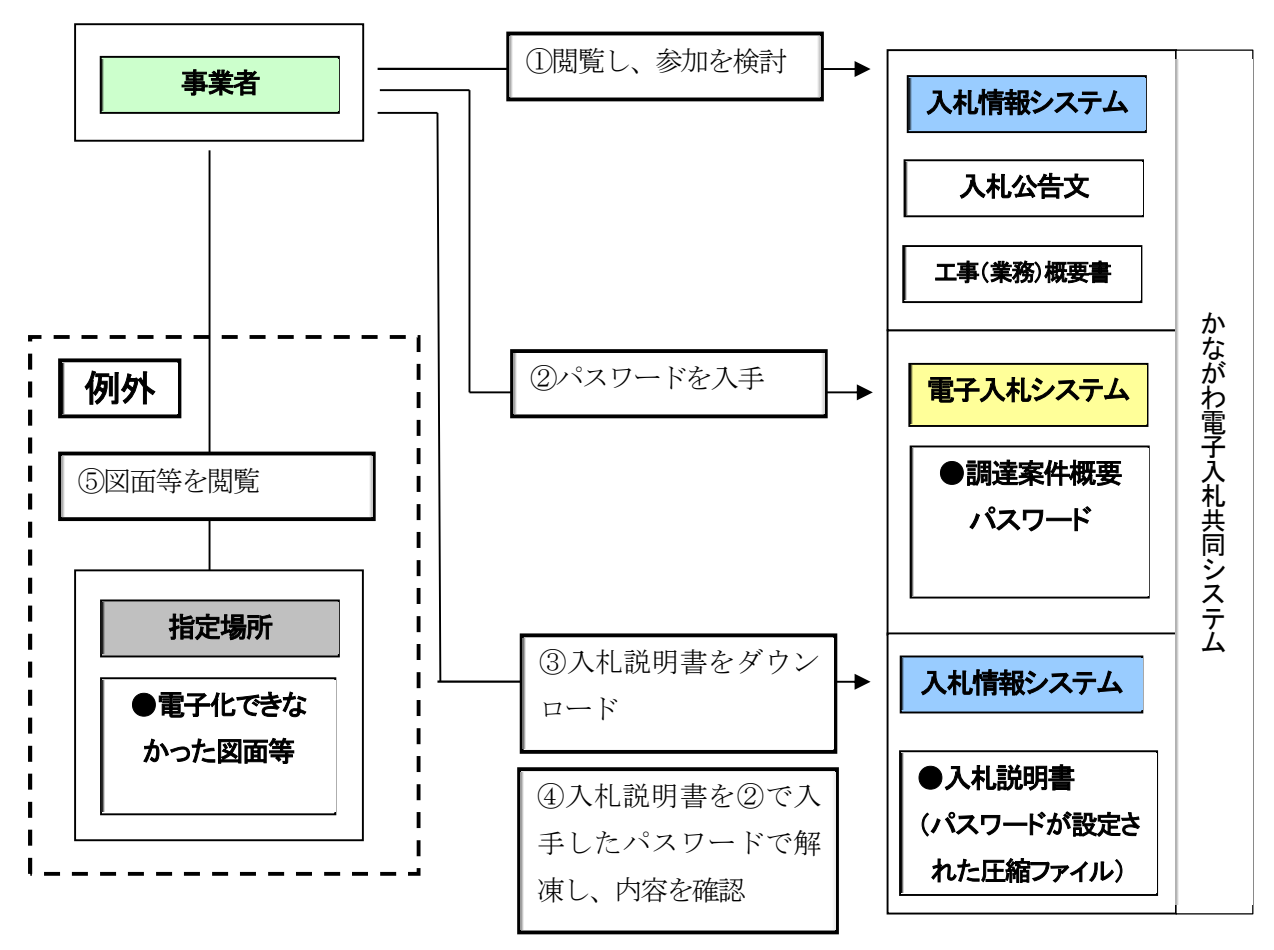

- かながわ電子入札共同システムの「入札情報サービスシステム」で入札公告文と工事(業務)概要書を閲覧し、入札参加の有無を検討します。
- ② 「電子入札システム」を開き、調達案件概要からパスワードを入手します。
- ③ 「入札情報サービスシステム」から入札説明書をダウンロードします。このファイ ルはパスワードを設定して圧縮しています。
- ④ 入札説明書を②で入手したパスワードで解凍し、内容を閲覧します。
- ⑤ 図面等で電子化が不可能なファイルがある場合は、指定場所で閲覧します。

### (2) 指名競争入札の場合

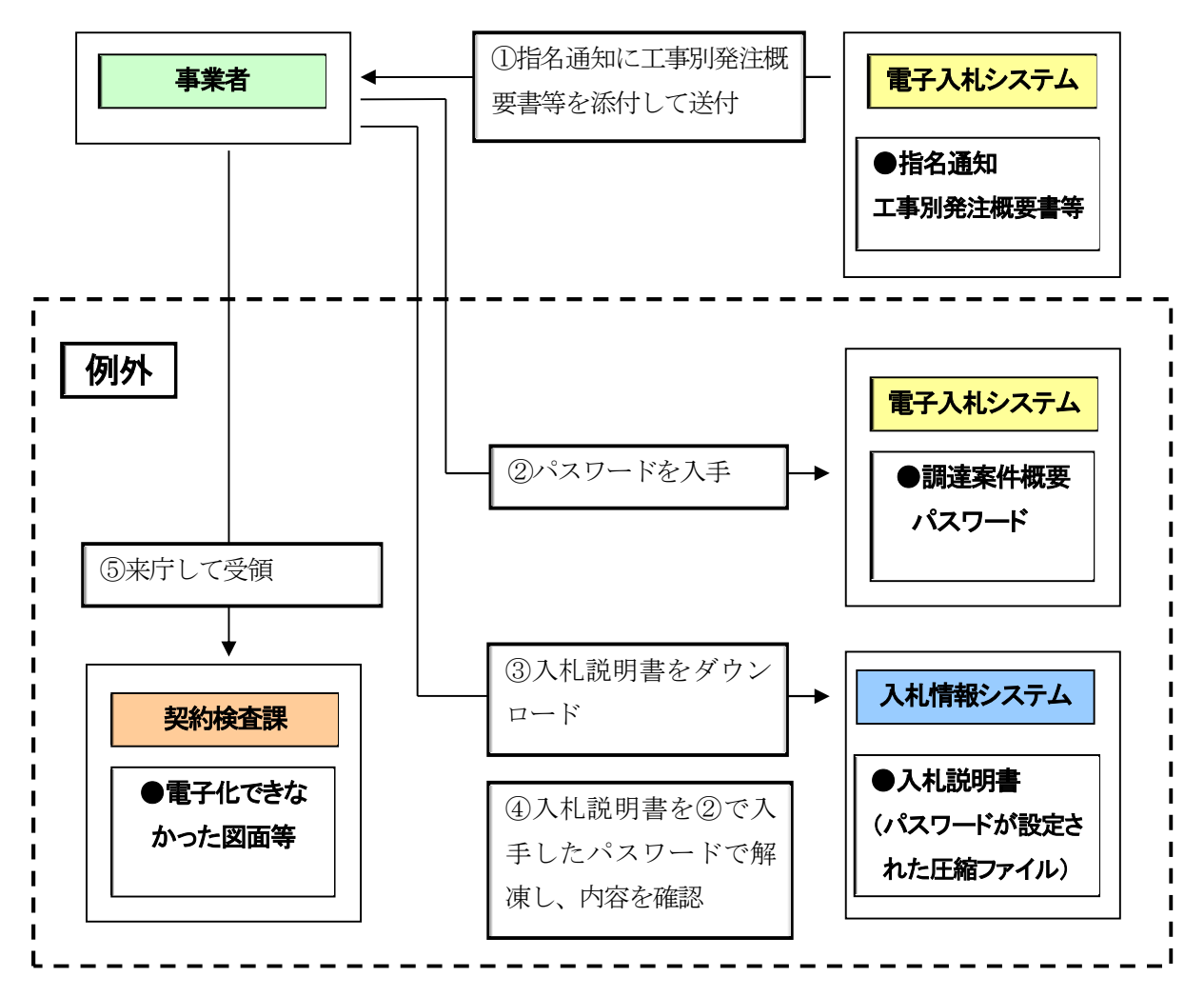

- 指名競争入札の場合については、かながわ電子入札共同システムの「電子入札シス テム」の指名通知書に、工事別発注概要書等を添付します。その他添付容量の大き い入札説明書は、②以降の入手方法とします。
- ② 「電子入札システム」を開き、調達案件概要からパスワードを入手します。
- ③ 「入札情報サービスシステム」から入札説明書をダウンロードします。このファイ ルはパスワードを設定して圧縮しています。
- ④ 入札説明書を②で入手したパスワードで解凍し、内容を閲覧します。
- ⑤ 図面等で電子化が不可能なファイルがある場合は、直接お渡ししますので、契約検 査課に御来庁ください。

## 3 パスワードの入手方法等

入札説明書を閲覧するためには、パスワードが必要になります。かながわ電子入札共同シ ステムの「電子入札システム」で調達案件を検索し、名称箇所をクリックしていただくと、 「調達案件概要」が表示されます。その下部にパスワードが記載されておりますので確認し てください。

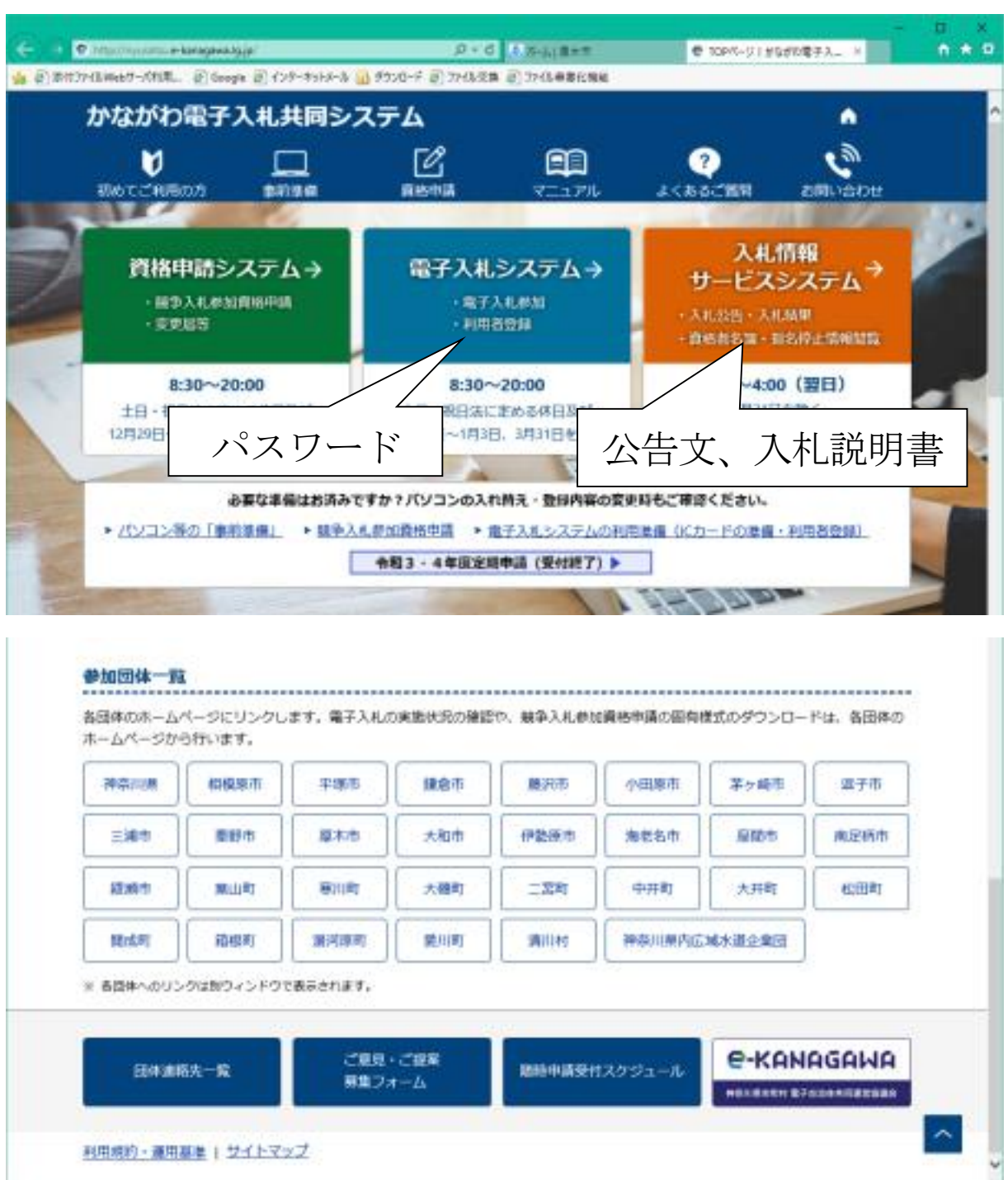

≪公告文、入札説明書、パスワードの掲載場所≫

# ≪パスワード記載箇所≫

| 2 熱な茶わ電子入札共知込入テム - Reconsult Internet Explored<br>用係ら<br>況係名<br>(時谷小説市有無<br>防計・慎重課事前公表<br>訳計・慎重課<br>子が通常事前公表                                                                                                    |                                                                                                    |
|----------------------------------------------------------------------------------------------------|----------------------------------------------------------------------------------------------------|
| 予定感俗<br>最低年期 福峰運用<br>最低年期 福峰運用<br>最低年期 福峰<br>的医圣华福峰<br>公牧日/公示日報<br>入礼說時僅加時國主要相關<br>參加申請書受付開始日時<br>希加申請書受付開始日時<br>確認通知書用付整時日時<br>確認通知書用付整時日時<br>確認通知書用付整時日時<br>可以推測書受付開始于第日時<br>入礼,現個:書受付開始于第日時<br>入礼,現個:書受付開助;行日時<br>而礼,死因,時個受付得明則;行日時 | 電子入札システムを開き、該当案件名称をクリックすると本画面になります。<br>その下部の備考欄にある英数字がパスワードとなりますので、メモを取るか、テキストをコピーし保存してください。<br>※パスワードは案件毎に異なります。 |
| 新礼机计台网<br>第件优先<br>入礼机行回数<br>工期太九注册行期因<br>工事太九注前入境所<br>进程技巧会境所<br>建程技巧会境所<br>傳考                                                                                                    | 421-ye=11194                                                                                                    |
| 👔 771/58 g.carecomeptaginappietDispatcherAppiet started                                                                                                    | <b>≙ ●</b> (ca-ta)                                                                                                |